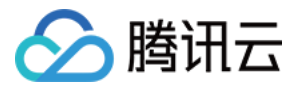

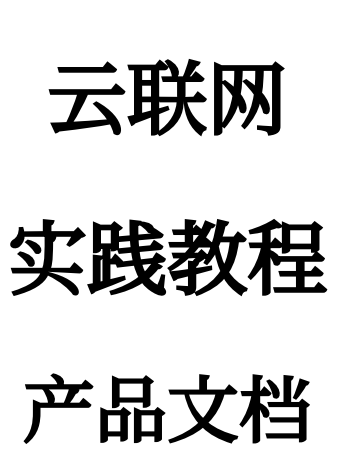

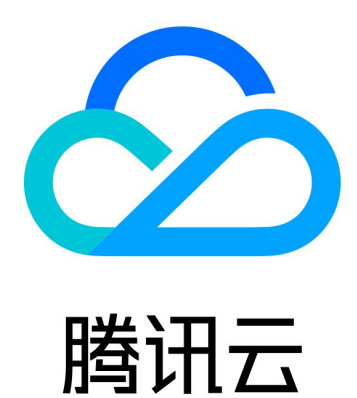

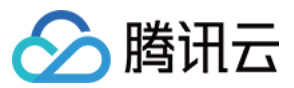

【版权声明】

©2013-2024 腾讯云版权所有

本文档著作权归腾讯云单独所有,未经腾讯云事先书面许可,任何主体不得以任何形式复制、修改、抄袭、传播全部或部分本文档内容。

【商标声明】

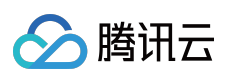

及其它腾讯云服务相关的商标均为腾讯云计算(北京)有限责任公司及其关联公司所有。本文档涉及的第三方主体的商标,依法由权利人所有。

【服务声明】

本文档意在向客户介绍腾讯云全部或部分产品、服务的当时的整体概况,部分产品、服务的内容可能有所调整。您 所购买的腾讯云产品、服务的种类、服务标准等应由您与腾讯云之间的商业合同约定,除非双方另有约定,否则, 腾讯云对本文档内容不做任何明示或默示的承诺或保证。

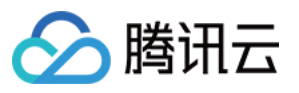

# 文档目录

### 实践教程

已使用对等连接的 VPC 迁移至云联网 测试环境与现网环境隔离部署 企业内部网络与合作企业网络互通控制 网络防火墙部署 利用路由表选择策略实现子网级路由管理

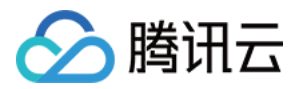

# 实践教程

# 已使用对等连接的 VPC 迁移至云联网

最近更新时间:2024-07-30 15:25:14

当对等连接不能满足您的业务需求时,可以将您的网络架构平滑迁移到云联网上,即可体验安全、稳定、极速、灵 活的多地域互联网络,实现全网互通。

# 操作场景

若您的 VPC1 和 VPC2 已使用对等连接建立了互联,现在需要迁移至云联网,以实现和其他 VPC 的全网互联。 VPC1(广州):192.168.0.0/16,子网A:192.168.0.0/24,子网B:192.168.1.0/24。 VPC2(上海):10.0.0.0/16,子网C:10.0.0.0/24,子网D:10.0.1.0/24。

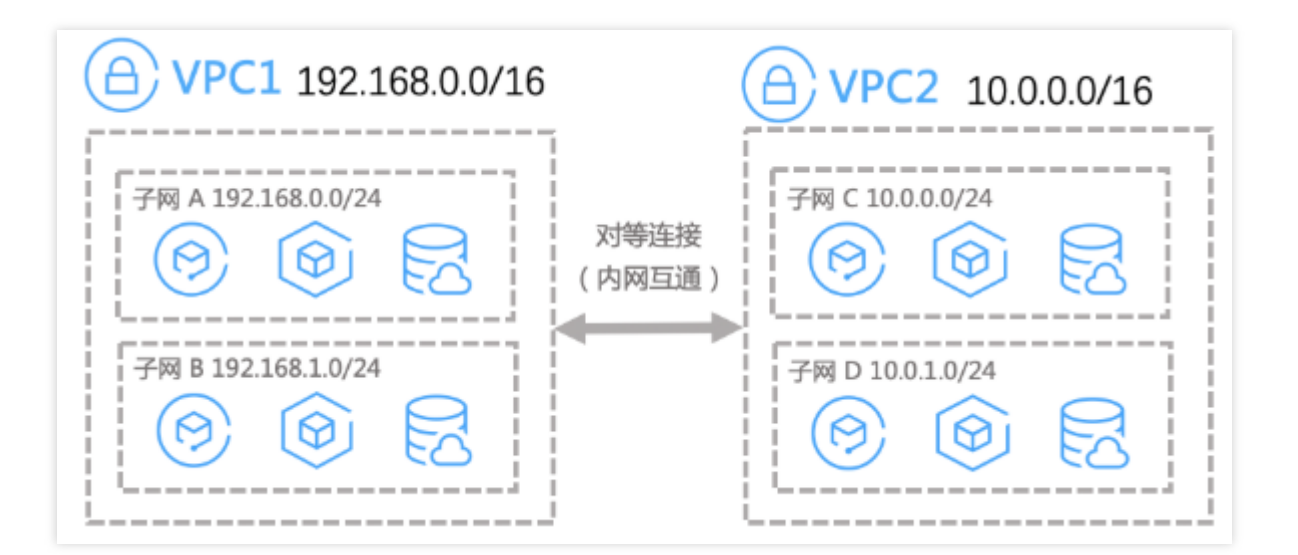

## 操作步骤

新建一个云联网实例(如果已有云联网实例,请跳过此步),具体操作请参见新建云联网实例。
 将 VPC1(广州)、VPC2(上海)与对应的云联网实例关联,具体操作请参见关联网络实例。
 与云联网实例关联后,在该云联网实例的路由表中,可以看到目的端为 VPC1(广州)、VPC2(上海)的各子网路
 由策略(本例中有4条路由策略,分别指向子网 A、B、C、D)。

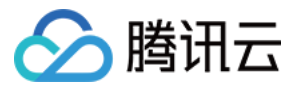

| c              |    |      |     |     |         |                     |  |
|----------------|----|------|-----|-----|---------|---------------------|--|
| 关联实例           | 监控 | 带宽管理 | 路由表 |     |         |                     |  |
| 目的端            |    | 状态 ① |     | 爬一不 | 下一跳所属地域 | 更新时间                |  |
| 10.0.0.0/24    |    | 有效   |     |     | 上海      | 2020-05-25 16:27:58 |  |
| 10.0.1.0/24    |    | 有效   |     |     | 上海      | 2020-05-25 16:27:58 |  |
| 192.168.0.0/24 | 1  | 有效   |     |     | 广州      | 2020-05-25 16:28:29 |  |
| 192.168.1.0/24 | 4  | 有效   |     |     | 广州      | 2020-05-25 16:28:30 |  |

3. 分别进入 VPC1 (广州) 和 VPC2 (上海)的各子网路由表中,查看路由情况,云联网路由会默认下发到子网路 由表,但不一定生效。若路由下发未生效,需要手动操作停用或启用路由完成最终迁移,共有如下三种迁移场景: 说明:

可根据需求分别进入 VPC1(广州)和 VPC2(上海)的各子网路由表中,选择如下任意场景进行操作。

场景一:云联网自动下发的路由与对等连接未产生冲突,则云联网路由生效。

| 路由策略 +新增路由策略         |                           |                                                                                                    |                        |      |
|----------------------|---------------------------|----------------------------------------------------------------------------------------------------|------------------------|------|
| 目的端                  | 下一跳类型                     | 下一跳                                                                                                    | 香注                     | 启用路由 |
| Local                | Local                     | Local                                                                                                    | 系统默认下发,表示 VPC 内云主机网络互通 |      |
| 10.0.0/24<br>不产生冲突,黑 | 云 <sup>联网</sup><br>状认状态有效 | e de la companya de la companya de |                        |      |
| 10.0.1.0/24          | 云眺网                       |                                                                                                    |                        |      |
| 10.0.0/24            | 对等连接                      |                                                                                                    |                        |      |

具体迁移步骤如下:

1. 停用下一跳为该对等连接的路由策略(若"启用路由"状态为开启,需设置为关闭)。

2. 查看对等连接网络流量监控数据,具体操作请参见查看网络流量监控数据。

### 说明:

若无流量从对等连接通过,即可删除对等连接。

**场景二:对等连接路由包含云联网自动下发的路由,则云联网路由默认无效。** 由于路由根据最长掩码匹配原则转发,手动开启云联网路由即可使其生效。

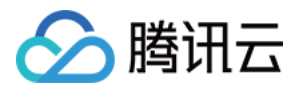

| 5 | 音由策略 +新端路由策略        |                         |        |                        |    |
|---|---------------------|-------------------------|--------|------------------------|----|
|   | 目的端                 | 下一跳类型                   | 下一跳    | 香注                     | 启用 |
|   | Local<br>路由产生包含冲突,加 | Local<br>启用后按最长掩码匹配原则转发 | Local  | 系统默认下发,表示 VPC 内云主机网络互通 |    |
| ſ | 192.168.0.0/24      | 云联网                     |        |                        | C  |
| l | 192.168.1.0/24      | 云联网                     | (<br>1 |                        | a  |
|   | 192.168.0.0/16      | 对等连接                    |        |                        |    |

具体迁移步骤如下:

3.1.1 启用下一跳为云联网的路由策略(若"启用路由"状态为关闭,需设置为开启)。

3.1.2 查看对等连接网络流量监控数据,具体操作请参见查看网络流量监控数据。

说明:

若无流量从对等连接通过,即可删除对等连接。

场景三:云联网自动下发的路由包含或等于对等连接的路由,则云联网路由默认无效。

由于路由根据最长掩码匹配原则转发,您需要先调整对等连接路由策略目的段,再手动开启云联网路由即可使其生效。具体迁移步骤如下:

**3.1.1** 更改对等连接的路由策略,将目的端网段调整为包含原目的端网段,且子网掩码小于云联网默认下发路由的网段。例如将"10.0.0.0/24"调整为"10.0.0.0/16"。

3.1.2 后用下一跳为云联网的路由策略(若"启用路由"状态为关闭,需设置为开启)。

调整完成后,流量将优先从下一跳为云联网的路由转发,原下一跳为对等连接的路由策略失效。

3.1.3 查看对等连接网络流量监控数据,具体操作请参见查看网络流量监控数据。

### 说明:

若无流量从对等连接通过,即可删除对等连接。

# 测试环境与现网环境隔离部署

最近更新时间:2024-01-10 14:58:51

您已开通云联网服务,企业中所有 VPC 已通过云联网实现互通。默认情况下,加入到云联网中的网络实例之间是互通的。

在特定场景下,您可在企业网络中划分不同的网络区域,不同区域中的网络实例之间互相隔离。通过腾讯云云联网的自定义路由表功能,可实现该场景。您可以为云联网规划不同的自定义路由表,不同区域的网络实例关联不同的 自定义路由表,从而实现网络实例之间的网络隔离。

说明:

目前自定义路由表相关功能处于内测中,如有需求请提交工单。

# 操作场景

将关联到云联网的网络实例划分为测试区域和现网区域,区域内部的网络实例互通,两个区域之间的网络实例互相 隔离。

如下图所示,为云联网实例新建两个自定义路由表,即测试路由表和现网路由表。

其中:

测试路由表仅接收学习测试 VPC 的路由,测试 VPC 与测试路由表绑定。

现网路由表仅接收学习现网 VPC 的路由,现网 VPC 与现网路由表绑定。

# 前提条件

1. 已开通云联网服务,并创建云联网实例,具体操作请参见新建云联网实例。

2. 云联网实例中已关联 4 个网络实例(验证需要,实际以您企业情况为准),具体操作请参见关联网络实例。

## 操作步骤

## 步骤一:规划自定义路由表

根据网络区域隔离情况,需要规划两个自定义路由表,即测试路由表和现网路由表。 自定义路由表的路由规划如下:

| 项目     | 测试路由表                                              | 现网路由表                                           |
|--------|----------------------------------------------------|-------------------------------------------------|
| 路由接收策略 | 接收测试环境网络区域中网络实例的路<br>由,即测试前端 VPC 和测试后端 VPC<br>的路由。 | 接收现网环境网络区域中网络实例的路由,<br>即现网前端 VPC 和现网后端 VPC 的路由。 |

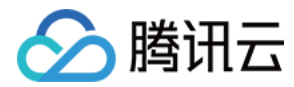

绑定的网络实例 绑定测试环境网络区域中的网络实例, 绑定现网环境网络区域中的网络实例, 即现即测试前端 VPC 和测试后端 VPC。 网前端 VPC 和现网后端 VPC。

## 步骤二:创建自定义路由表

1. 登录 云联网控制台。

2. 在云联网列表中,单击云联网 ID,进入详情页面中的路由表页签。

3. 单击**新建路由表**。

4. 在弹出框中,填写名称等信息。

5. 单击确定,完成自定义路由表的创建。

6. 重复步骤3 - 步骤5, 创建现网路由表。

## 步骤三:设置路由接收策略

1. 单击测试路由表 ID, 进入路由表详情界面中的路由接收策略页签。

2. 单击添加网络实例。

3. 在选择网络实例页签中,选择测试区域中的网络实例,即测试前端 VPC 和测试后端 VPC。

4. 单击确定, 完成测试路由表的路由接收策略配置。

5. 选择现网路由表并重复步骤1-步骤4,完成现网路由表的路由接收策略的配置。

## 步骤四:绑定网络实例

1. 单击测试路由表 ID, 进入路由表详情界面中的绑定实例页签。

2. 单击**绑定网络实例**。

3. 在选择网络实例页签中,选择测试区域中的网络实例,即测试前端 VPC 和测试后端 VPC。

4. 单击确定,完成测试路由表绑定网络实例的绑定。

5. 选择现网路由表并重复步骤1-步骤4,完成现网路由表绑定网络实例的绑定。

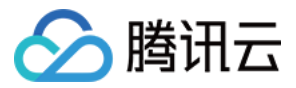

# 企业内部网络与合作企业网络互通控制

最近更新时间:2024-01-10 14:58:51

您已开通云联网服务,企业中所有 VPC 已通过云联网实现互通。默认情况下,加入到云联网中的网络实例之间是互通的。

在特定场景下,您希望在不影响内部 VPC 网络实例互通的前提下,合作企业网络实例不要直接访问内部网络区域。 通过腾讯云云联网的自定义路由表功能,可以帮助您实现该场景。您可以为云联网规划不同的自定义路由表,不同 区域的网络实例关联不同的自定义路由表,设立对接 VPC,合作企业 VPC 通过对接 VPC 访问内部网络区域。 **说明:** 

目前自定义路由表相关功能处于内测中,如有需求请提交工单。

# 操作场景

将关联到云联网的网络实例划分为内部区域、对接区域和合作企业外部区域,内部区域的网络实例互通,合作企业 VPC 通过对接 VPC 访问内部区域。

如下图所示,为云联网实例新建三个**自定义路由表**,即内部路由表、对接路由表和外部路由表。 其中:

内部 VPC 通过绑定内部路由表实现互通。

对接 VPC 绑定对接路由表,对接路由表中包含内部 VPC 和合作企业 VPC 的路由信息。

合作企业 VPC 绑定外部路由表,外部路由表中仅包含对接 VPC 的路由信息。

# 前提条件

1. 已开通云联网服务,并创建云联网实例,具体操作请参见新建云联网实例。

2. 云联网实例中已关联4个网络实例(验证需要,实际以您企业情况为准),具体操作请参见关联网络实例。

## 操作步骤

## 步骤一:规划自定义路由表

根据网络区域情况,需要规划三个自定义路由表,即内部路由表、对接路由表和外部路由表。 自定义路由表的路由规划如下:

| 项目    | 内部路由表      | 对接路由表            | 外部路由表       |
|-------|------------|------------------|-------------|
| 路由接收策 | 接收企业内部网络区域 | 接收企业内部网络区域和合作企业  | 接收企业对接网络区域中 |
| 略     | 中网络实例的路由,即 | 网络区域中的路由,即内部 VPC | 网络实例的路由,即对接 |

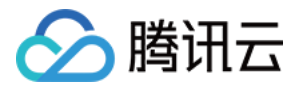

|             | 内部 VPC 的路由。                      | 和合作企业 VPC 的路由。            | VPC 的路由。                          |
|-------------|----------------------------------|---------------------------|-----------------------------------|
| 绑定的网络<br>实例 | 绑定企业内部网络区域<br>中的网络实例,即内部<br>VPC。 | 绑定企业对接网络区域中的网络实例,即对接 VPC。 | 绑定合作企业网络区域中<br>网络实例,即合作企业<br>VPC。 |

## 步骤二:创建自定义路由表

1. 登录 云联网控制台。

2. 在云联网列表中,单击云联网 ID,进入详情页面中的路由表页签。

- 3. 单击新建路由表。
- 4. 在弹出框中,填写名称等信息。
- 5. 单击确定,完成自定义路由表的创建。

6. 重复步骤3-步骤5,分别创建对接路由表和外部路由表。

### 步骤三:设置路由接收策略

1. 单击内部路由表 ID, 进入路由表详情界面中的路由接收策略页签。

- 2. 单击添加网络实例。
- 3. 在选择网络实例页签中,选择内部网络区域中的网络实例,即内部 VPC 1和内部 VPC 2。
- 4. 单击确定, 完成内部路由表的路由接收策略配置。
- 5. 重复步骤1-步骤4,完成对接路由表和合作企业路由表的路由接收策略配置。

#### 说明:

请按照路由规划中路由表接收路由策略进行配置。

### 步骤四:绑定网络实例

- 1. 单击内部路由表 ID, 进入路由表详情界面中的绑定实例页签。
- 2. 单击绑定网络实例。
- 3. 在选择网络实例页签中,选择内部区域中的网络实例,即内部 VPC 1和内部 VPC 2。
- 4. 单击确定, 完成内部路由表绑定网络实例的绑定。
- 5. 重复步骤1-步骤4,完成对接路由表和外部路由表网络实例的绑定。

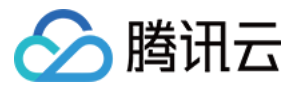

# 网络防火墙部署

最近更新时间:2024-01-10 14:58:51

您已开通云联网服务,企业中所有 VPC 已通过云联网实现互通。默认情况下,加入到云联网中的网络实例之间是互通的。

在特定场景下,您希望网络实例之间的互通能够得到管制。通过腾讯云云联网的自定义路由表功能,可帮助您实现 该场景。您可以为云联网规划不同的自定义路由表,使业务 VPC 之间的互通经过防火墙 VPC 的管理。

说明:

目前自定义路由表相关功能处于内测中,如有需求请提交工单。

# 操作场景

将关联到云联网的网络实例划分为业务区域和防火墙区域,业务区域之间网络实例的互通经过防火墙 VPC。 如下图所示,为云联网实例新建两个**自定义路由表**,即业务路由表和防火墙路由表。 其中:

业务路由表仅接收学习防火墙 VPC 的路由, 业务 VPC 与业务路由表绑定。

防火墙路由表接收学习业务 VPC 的路由,防火墙 VPC 与防火墙路由表绑定。

# 前提条件

1. 已开通云联网服务,并创建云联网实例,具体操作请参见新建云联网实例。

2. 云联网实例中已关联3个网络实例(验证需要,实际以您企业情况为准),具体操作请参见关联网络实例。

操作步骤

## 步骤一:规划自定义路由表

根据网络区域情况,需要规划两个自定义路由表,即业务路由表和防火墙路由表。

自定义路由表的路由规划如下:

| 项目          | 业务路由表                               | 防火墙路由表                                     |
|-------------|-------------------------------------|--------------------------------------------|
| 路由接收策略      | 接收防火墙网络区域中网络实例的路<br>由,即防火墙 VPC 的路由。 | 接收业务网络区域中网络实例的路由,即业务<br>VPC 1和业务 VPC 2的路由。 |
| 绑定的网络实<br>例 | 绑定业务网络区域中的网络实例,即业务 VPC 1和业务 VPC 2。  | 绑定防火墙网络区域中的网络实例,即防火墙<br>VPC。               |

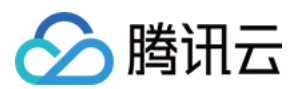

## 步骤二:创建自定义路由表

1. 登录 云联网控制台。

2. 在云联网列表中,单击云联网 ID,进入详情页面中的路由表页签。

- 3. 单击**新建路由表**。
- 4. 在弹出框中,填写名称等信息。
- 5. 单击确定,完成自定义路由表的创建。

6. 重复步骤3 - 步骤5, 创建防火墙路由表。

## 步骤三:设置路由接收策略

1. 单击业务路由表 ID,进入路由表详情界面中的路由接收策略页签。

- 2. 单击**添加实例**。
- 3. 在"选择网络实例"页面中,选择防火墙 VPC。
- 4. 单击**确定**,完成业务路由表的路由接收策略配置。

5. 选择防火墙路由表并重复步骤1-步骤4,完成防火墙路由表路由接收策略的配置。

### 说明:

请按照路由规划中路由表接收路由策略进行设置。

## 步骤四:绑定网络实例

1. 单击业务路由表 ID, 进入路由表详情界面中的绑定实例页签。

2. 单击绑定网络实例。

3. 在"选择网络实例"页面中,选择业务区域中的网络实例,即业务 VPC 1和业务 VPC 2。

4. 单击确定,完成业务路由表绑定网络实例的配置。

5. 选择防火墙路由表并重复步骤1-步骤4,完成防火墙路由表绑定网络实例的配置。

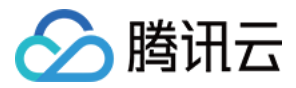

# 利用路由表选择策略实现子网级路由管理

最近更新时间:2024-01-10 14:58:51

通过配置管理路由表选择策略,同时搭配自定义路由表。您可以为同一个 VPC 下不同的子网分配不同的寻址路线, 从而更细粒度的管理云联网中网络请求的路径。

说明:

目前自定义路由表和路由表选择策略功能处于内测中,如有需求请提交工单。

## 操作场景

针对业务 VPC 不同的子网,通过配置路由表选择策略,为子网分配不同的寻址路由表。例如,为云联网实例新建三个自定义路由表,即业务路由表 1、业务路由表 2和办公路由表。添加路由表选择策略,将业务 VPC 中子网2的下一跳路由表配置为业务路由表2。

具体信息如下所示:

业务路由表1仅接收学习办公 VPC 1的路由, 业务 VPC 与业务路由表1绑定。

业务路由表2仅接收学习办公 VPC 2的路由,不与网络实例绑定。

办公路由表接收学习业务 VPC 的路由,办公 VPC 1和办公 VPC 2与办公路由表绑定。

# 前提条件

1. 已开通云联网服务,并创建云联网实例,具体操作请参见新建云联网实例。

2. 云联网实例中已关联3个网络实例(验证需要,实际以您企业情况为准),具体操作请参见关联网络实例。

## 操作步骤

## 步骤一:规划自定义路由表和路由表选择策略

### 自定义路由表规划

自定义路由表的路由规划如下:

| 项目      | 业务路由表1   | 业务路由表2   | 办公路由表                |
|---------|----------|----------|----------------------|
| 路由接收策略  | 办公 VPC 1 | 办公 VPC 2 | 业务 VPC               |
| 绑定的网络实例 | 业务 VPC   | 不绑定网络实例  | 办公 VPC 1和办公 VPC<br>2 |

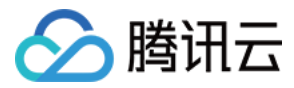

#### 路由表选择策略规划

| 源网络实例  | 源地址段          | 下一跳路由表  |
|--------|---------------|---------|
| 业务 VPC | 10.0.100.0/24 | 业务路由表 2 |

### 步骤二:创建自定义路由表

1. 登录 云联网控制台。

2. 在云联网列表中,单击云联网 ID,进入详情页面中的路由表页签。

- 3. 单击新建路由表。
- 4. 在弹出框中,填写名称等信息。
- 5. 单击确定,完成业务路由表1的创建。

6. 重复步骤3 - 步骤5, 分别创建业务路由表2和办公路由表。

#### 步骤三:设置路由接收策略

1. 单击业务路由表1的 ID, 进入路由表详情界面中的路由接收策略页签。

- 2. 单击添加网络实例。
- 3. 在选择网络实例页签中,选择办公 VPC 1。
- 4. 单击确定, 完成业务路由表1的路由接收策略配置。
- 5. 重复步骤1-步骤4,完成业务路由表2和办公路由表路由接收策略的配置。

#### 说明:

请按照路由规划中路由表接收路由策略进行设置。

### 步骤四:绑定网络实例

1. 单击业务路由表1的 ID, 进入路由表详情界面中的绑定实例页签。

- 2. 单击**绑定网络实例**。
- 3. 在选择网络实例页签中,选择业务 VPC。
- 4. 单击确定,完成业务路由表1绑定网络实例的配置。

5. 选择办公路由表并重复步骤1-步骤4,完成办公路由表绑定网络实例的配置。

#### 说明:

业务路由表2不绑定任何网络实例。

### 步骤五:设置路由表选择策略

1. 在路由表选择策略标签页,单击添加策略。

2. 在**添加路由表选择策略**弹窗中填写相关参数(源网络实例:业务 VPC、源地址段:10.0.100.0/24、下一跳路由表:业务路由表2)。

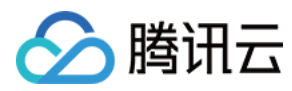

3. 单击确定,完成添加路由表选择策略。